## **REGISTRATIE OF EEN SPELER HEEFT GESPEELD**

Op het papieren wedstrijdformulier moesten we aankruisen wie er gespeeld hadden tijdens de wedstrijd.

In het DWF dient dit ook te gebeuren. Dit was echter onduidelijk.

Onderstaand het DWF bij de start van de wedstrijd. De spelers zijn grijsgetint.

|                                 |                         | <b>3</b> 47% <b>22:28</b>     |
|---------------------------------|-------------------------|-------------------------------|
| THUIS                           |                         | UIT                           |
| 1 Thuis<br>SPELER 1<br>keeper   | <b>9</b> 0-0 <b>9</b>   | 1 Uit<br>SPELER 1<br>keeper   |
| 2 Thuis<br>SPELER 2<br>soler    | Thuis 1e periode Uit    | 2 Uit<br>SPELER 2<br>speler   |
| 3 Thuis<br>SPELER 3<br>soder    |                         | 3 Uit<br>SPELER 3<br>speler   |
| 4 SPELER 4                      |                         | 4 Uit<br>SPELER 4             |
| 5 SPELER 5                      | WEDSTRIJDVERSLAG        | 5 SPELER 5<br>speler          |
| 6 SPELER 6<br>speler            |                         | 6 Uit<br>SPELER 6<br>speler   |
| 7 SPELER 7<br>speler            |                         | 7 Uit<br>SPELER 7<br>Speler   |
| 8 SPELER 8<br>speler            |                         | 8 Uit<br>SPELER 8<br>speler   |
| 9 Thuis<br>SPELER 9<br>speler   |                         | 9 Uit<br>SPELER 9<br>speler   |
| 10 Thuis<br>SPELER 10           |                         | 10 Uit<br>SPELER 10           |
| 11 Thuis<br>SPELER 11<br>speler | U20 U20 S S UMV GEEL ED | 11 Uit<br>SPELER 11           |
| 12 Thuis<br>SPELER 12<br>speler | D S UMV UMV 4 ROOD L    | 12 Uit<br>SPELER 12<br>speler |

Door op het *cijfer* te klikken worden de spelers geregistreerd als zijnde gespeeld en worden donker.

Zie onderstaande afbeelding.

| -  |                     |            |                  |            |                     |     | 47% 📕 22:29 |
|----|---------------------|------------|------------------|------------|---------------------|-----|-------------|
|    | THUIS               |            | 0 0              |            |                     | UIT |             |
| 1  | Thuis               | 2          | 0 - 0            | 2          |                     |     |             |
|    | SPELER I<br>keeper  |            |                  |            | keeper              |     |             |
| 2  | Thuis               | Thuis      | 1e periode       | Uit        | 2 Uit               |     |             |
| ~  | SPELER Z<br>speler  | •          | 0.00             | •          | SPELER 2<br>speler  |     |             |
| 3  | Thuis               | U          | 8.00             | U          | 2 Uit               |     |             |
| 3  | SPELER 3<br>speler  | $\bigcirc$ | ОК               | $\bigcirc$ | SPELER 3            |     |             |
| Λ  | Thuis               |            |                  |            | Uit                 |     |             |
| -  | SPELER 4<br>speler  |            |                  |            | SPELER 4            |     |             |
| 5  | Thuis               |            | WEDSTRIJDVERSLAG |            | 5 Uit               |     |             |
| 5  | SPELER 5<br>speler  |            |                  |            | SPELER 5            |     |             |
| 6  | Thuis               |            |                  |            | G Uit               |     |             |
| 0  | speler              |            |                  |            | SPELER 6            |     |             |
| 7  | Thuis               |            |                  |            |                     |     |             |
|    | SPELER /<br>speler  |            |                  |            | SPELER /            |     |             |
| 0  | Thuis               |            |                  |            | Q Uit               |     |             |
| 0  | SPELER 8<br>speler  |            |                  |            | SPELER 8<br>speler  |     |             |
| 0  | Thuis               |            |                  |            | Uit                 |     |             |
| 9  | SPELER 9<br>speler  |            |                  |            | SPELER 9<br>speler  |     |             |
| 10 | Thuis               |            |                  |            |                     |     |             |
| 10 | speler              |            |                  |            | SPELER 10           |     |             |
| 11 | Thuis               |            |                  |            | 11 Uit              |     |             |
|    | SPELEK 11<br>speler | U20        | U20 S S UMV      | GEEL ED    | SPELER 11<br>speler |     |             |
| 12 | Thuis               | D          |                  |            | 12 Uit              |     |             |
|    | SPELER 12<br>speler | S          | UMV UMV 4        | ROOD L     | SPELER 12<br>speler |     |             |

## **INVOEREN VAN ACTIES**

Als het bovenstaande is gebeurd wordt het registreren van acties ook makkelijker en hoef je niet twee keer de betreffende speler aan te klikken.

| Het registreren van acties gaat op de volgende wijze: ac | ctie - speler ( <b>klik op de naam van de speler en niet op het</b> |
|----------------------------------------------------------|---------------------------------------------------------------------|
| <i>cijfer</i> ) – tijd – OK.                             |                                                                     |

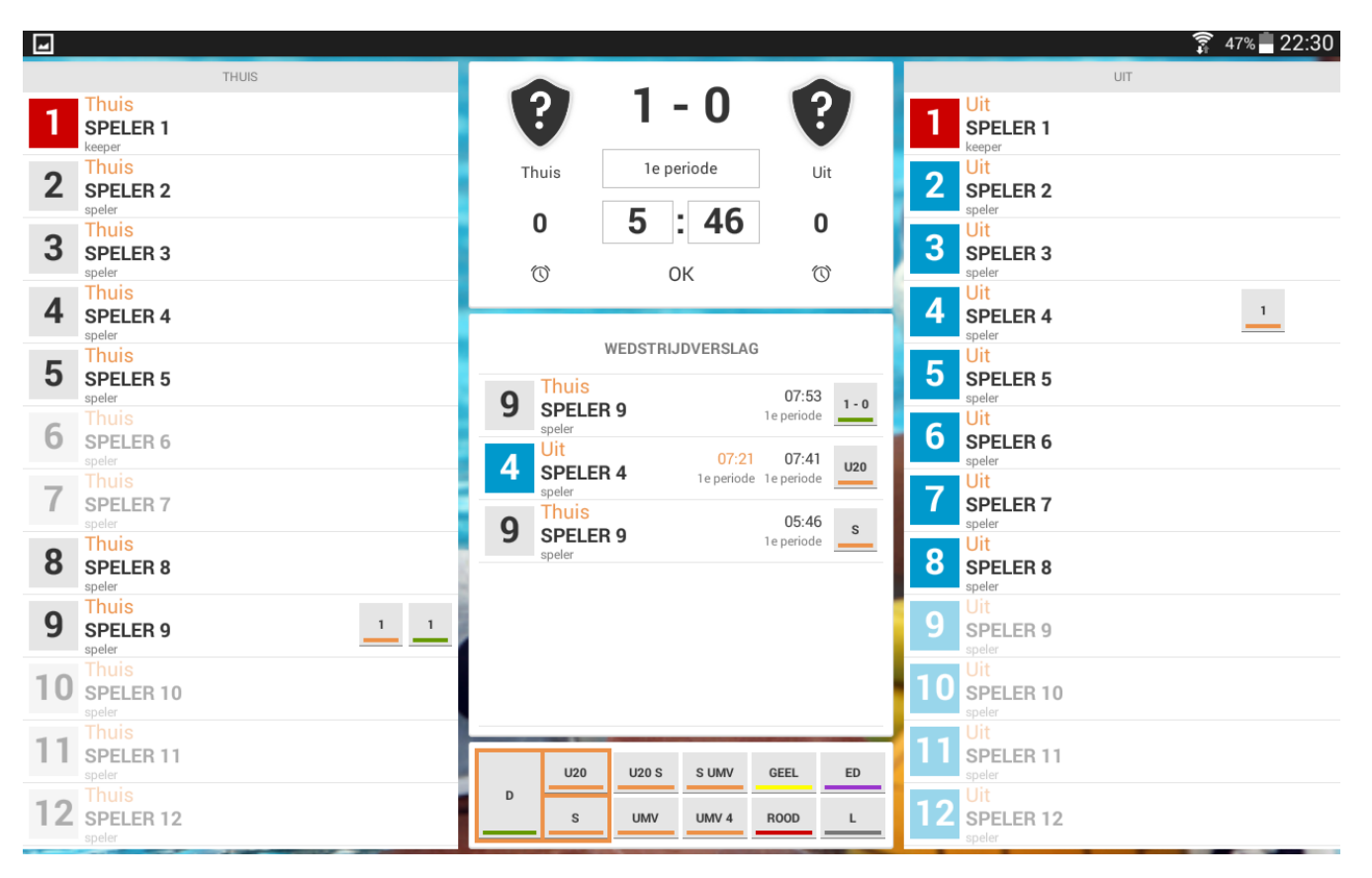

Bij het invoeren van een U20, UMV wordt er voor de overtredingstijd in het oranje getoond wanneer de betreffende speler of een vervanger weer mag deelnemen. Ook bij een UMV4 wordt aangegeven wanneer de vervanger weer mag deelnemen.

Tevens wordt daarbij de periode aangegeven mocht de overtreding aan het eind van de periode worden begaan. Zie hierboven bij nummer 4. Een handig hulpmiddel.

## INVOEREN VAN EEN CAPWISSEL:

Het invoeren van een capwissel was al wel geïntegreerd in het DWF maar was nog niet duidelijk omschreven.

Onderstaand de werkwijze hiervoor.

Klik op het cijfer van de keeper en houd het ingedrukt totdat het cijfer is gemarkeerd.

| -  |                              |                          |        |            |                              |                             |     | 穿 47% 🗖 22:31 |
|----|------------------------------|--------------------------|--------|------------|------------------------------|-----------------------------|-----|---------------|
|    | THUIS                        |                          |        | •          |                              |                             | UIT |               |
| 1  | Thuis<br>SPELER 1<br>keeper  | ?                        | 1      | - 0        | ?                            | 1 Uit<br>SPELER 1<br>keeper |     |               |
| 2  | Thuis<br>SPELER 2            | Thuis                    | 1e     | periode    | Uit                          | 2 Uit<br>SPELER 2           |     |               |
| 3  | Thuis<br>SPELER 3<br>speler  | 0                        | 5      | : 46       | <b>0</b>                     | 3 Uit<br>SPELER 3           |     |               |
| 4  | Thuis<br>SPELER 4<br>speler  |                          |        |            | 0                            | 4 Uit<br>SPELER 4           |     | 1             |
| 5  | Thuis<br>SPELER 5<br>speler  | <b>O</b> Thuis           | WEDSTR | IJDVERSLAG | 07:53                        | 5 Uit<br>SPELER 5<br>speler |     |               |
| 6  | Thuis<br>SPELER 6<br>speler  | SPELE<br>speler          | R 9    | 07:21      | 1e periode 1-0<br>07:41 1/20 | 6 Uit<br>SPELER 6<br>speler |     |               |
| 7  | Thuis<br>SPELER 7<br>speler  | SPELE<br>speler<br>Thuis | R 4    | 1e periode | 1e periode                   | 7 Uit<br>SPELER 7<br>speler |     |               |
| 8  | Thuis<br>SPELER 8<br>speler  | U20                      | U20 S  | S UMV      | GEEL ED                      | 8 Uit<br>SPELER 8<br>speler |     |               |
| 9  | Thuis<br>SPELER 9            | s                        | UMV    | UMV 4      | ROOD L                       | 9 Uit<br>SPELER 9           |     |               |
| 10 | Thuis<br>SPELER 10           | 1                        | 2      | 3          |                              | 10 Uit<br>SPELER 10         |     |               |
| 11 | Thuis<br>SPELER 11           | 4                        | 5<br>8 | 6          |                              | 11 Uit<br>SPELER 11         |     |               |
| 12 | Thuis<br>SPELER 12<br>speler |                          | 0      |            | ок                           | 12 Uit<br>SPELER 12         |     |               |

Voer het nieuwe capnummer in. In onderstaand voorbeeld nummer 9. Klik op OK in het toetsenbord.

| -  |                              |                                                                                                    | 🗊 47% 🗖 22:31 |
|----|------------------------------|----------------------------------------------------------------------------------------------------|---------------|
|    | THUIS                        | UT                                                                                                    |               |
| 9  | Thuis<br>SPELER 1<br>keeper  | <b>? 1 - 0 ? 1 Uit</b><br><b>SPELER 1</b><br>keeper                                                                                                    |               |
| 2  | Thuis<br>SPELER 2<br>speler  | Thuis 1e periode Uit Uit SPELER 2<br>speler                                                                                                    |               |
| 3  | Thuis<br>SPELER 3<br>speler  | 0 5 : 40 0<br>3 Uit<br>SPELER 3<br>speler                                                                                                    |               |
| 4  | Thuis<br>SPELER 4<br>speler  | Uit<br>SPELER 4<br>speler                                                                                                    | 1             |
| 5  | Thuis<br>SPELER 5<br>speler  | Thuis<br>O Thuis<br>O Thu |               |
| 6  | Thuis<br>SPELER 6<br>speler  | Uit O7:21 07:41 U20                                                                                                    |               |
| 7  | Thuis<br>SPELER 7<br>speler  | Speler Thuis OF AC                                                                                                    |               |
| 8  | Thuis<br>SPELER 8<br>speler  | UI20 U20 S SUMV GEEL ED B Speler                                                                                                    |               |
| 9  | Thuis<br>SPELER 9            | s UMV UMV 4 ROOD L 9 Uit<br>SPELER 9 speler                                                                                                    |               |
| 10 | Thuis<br>SPELER 10<br>speler | 1 2 3 <b>∞</b> 10 <sup>Uit</sup><br>SPELER 10 speler                                                                                                    |               |
| 11 | Thuis<br>SPELER 11<br>speler | 4 5 6<br>7 8 9 Uit<br>speler 11                                                                                                    |               |
| 12 | Thuis<br>SPELER 12<br>speler | 0 ок Uit SPELER 12 speler                                                                                                    |               |

Hieronder zie je dat de wissel is gedaan. Als laatste het invoeren van de tijd en bevestigen met OK.

| -  |                             |       |                |        |               |            |    |                            |     | 🛜 47% 📕 22:32 |
|----|-----------------------------|-------|----------------|--------|---------------|------------|----|----------------------------|-----|---------------|
|    |                             | THUIS |                | -      | -             |            |    |                            | UIT |               |
| 1  | Thuis<br>SPELER 9<br>keeper | 1 1   | ?              | 1 -    | • 0           | ?          | 1  | Uit<br>SPELER 1<br>keeper  |     |               |
| 2  | Thuis<br>SPELER 2           |       | Thuis          | 1e per | riode         | Uit        | 2  | Uit<br>SPELER 2<br>speler  |     |               |
| 3  | Thuis<br>SPELER 3           |       | 0<br>(1)       | 5      | <b>40</b>     | 0          | 3  | Uit<br>SPELER 3<br>speler  |     |               |
| 4  | Thuis<br>SPELER 4           |       | Ŭ              |        |               | ~ <b>-</b> | 4  | Uit<br>SPELER 4<br>speler  |     | 1             |
| 5  | Thuis<br>SPELER 5<br>speler |       | 2 geselectee   | erd    |               |            | 5  | Uit<br>SPELER 5<br>speler  |     |               |
| 6  | Thuis<br>SPELER 6           |       | ✓ SPELE<br>1→9 | R 1    |               | 1→9        | 6  | Uit<br>SPELER 6<br>speler  |     |               |
| 7  | Thuis<br>SPELER 7           |       | ✓ SPELE<br>9→1 | R 9    |               | 9→1        | 7  | Uit<br>SPELER 7<br>speler  |     |               |
| 8  | Thuis<br>SPELER 8           |       | U20            | U20 S  | S UMV         | GEEL ED    | 8  | Uit<br>SPELER 8<br>speler  |     |               |
| 9  | Thuis<br>SPELER 1           |       | s              | UMV    | UMV 4         | ROOD L     | 9  | Uit<br>SPELER 9<br>speler  |     |               |
| 10 | Thuis<br>SPELER 10          |       | 1              | 2      | 3             |            | 10 | Uit<br>SPELER 10           |     |               |
| 11 | Thuis<br>SPELER 11          |       | 7              | 8      | <u>6</u><br>9 |            | 11 | Uit<br>SPELER 11<br>speler |     |               |
| 12 | Thuis<br>SPELER 12          |       |                | 0      |               | ок         | 12 | Uit<br>SPELER 12<br>speler |     |               |

Hieronder zie je dat de capwissel is geregistreerd.

De persoonlijke fouten en doelpunten worden automatisch meegenomen.

| -  |                              |                                                                                                    |                  |                             | 🛜 47% 🗖 22:32 |
|----|------------------------------|----------------------------------------------------------------------------------------------------|------------------|-----------------------------|---------------|
|    | THUIS                        |                                                                                                    |                  | UIT                         |               |
| 1  | Thuis<br>SPELER 9            | 2 1-0                                                                                                    | ?                | 1 Uit<br>SPELER 1<br>keeper |               |
| 2  | Thuis<br>SPELER 2<br>soeler  | Thuis 1e periode                                                                                                    | Uit              | 2 Uit<br>SPELER 2           |               |
| 3  | Thuis<br>SPELER 3<br>speler  | 0 4 42                                                                                                    | 0<br>©           | 3 Uit<br>SPELER 3           |               |
| 4  | Thuis<br>SPELER 4<br>speler  |                                                                                                    | <u> </u>         | 4 Uit<br>SPELER 4<br>speler | 1             |
| 5  | Thuis<br>SPELER 5<br>speler  | WEDSTRIJDVERSLAG                                                                                                    | 7:53             | 5 Uit<br>SPELER 5           |               |
| 6  | Thuis<br>SPELER 6            | Uit 07:21 0                                                                                                    | riode            | 6 Uit<br>SPELER 6           |               |
| 7  | Thuis<br>SPELER 7            | 4 SPELER 4 1e periode 1e periode | tiode            | 7 Uit<br>SPELER 7           |               |
| 8  | Thuis<br>SPELER 8            | SPELER 9<br>keeper<br>Thuis<br>0                                                                                                    | riode            | 8 Uit<br>SPELER 8           |               |
| 9  | Thuis<br>SPELER 1<br>speler  | 9 SPELER 1<br>1→9<br>Thuis                                                                                                    | riode <u>1→9</u> | 9 Uit<br>SPELER 9           |               |
| 10 | Thuis<br>SPELER 10           | SPELER 9 1e per<br>9→1                                                                                                    | riode            | 10 Uit<br>speler 10         |               |
| 11 | SPELER 11<br>speler          | U20 U20 S SUMV GEEL                                                                                                    | ED ED            | 11 Uit<br>SPELER 11         |               |
| 12 | Thuis<br>SPELER 12<br>speler | D S UMV UMV 4 ROOT                                                                                                    | D L              | 12 Uit<br>SPELER 12         |               |